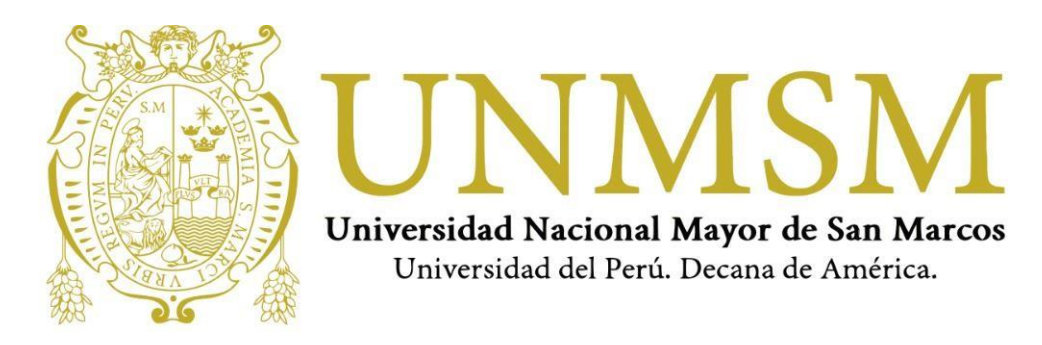

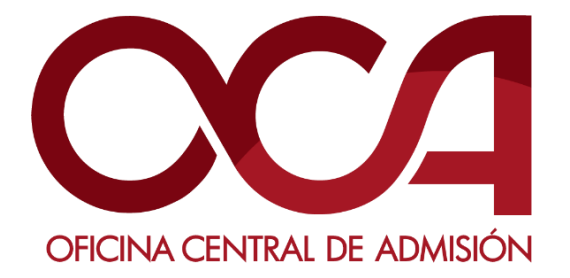

UNMSM-OCA Lima-Perú

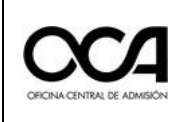

# Tabla de contenido

| 1. | RECEPCIÓN DE INFORMACIÓN Y PREPARATIVOS INICIALES2 |                                                             |     |  |
|----|----------------------------------------------------|-------------------------------------------------------------|-----|--|
| 2. | ACTIVIDADES PREVIAS AL DÍA DEL EXAMEN2             |                                                             |     |  |
|    | a.                                                 | Test de computadora                                         | 3   |  |
|    | b.                                                 | Instalación del software de monitoreo                       | 5   |  |
|    | c.                                                 | Captura de su identificación facial – Examen de práctica:   | 7   |  |
| 3. | АСТ                                                | IVIDADES EL DÍA DEL EXAMEN                                  | .17 |  |
|    | a.                                                 | Ingreso a la video conferencia (Hasta las 09:40)            | .18 |  |
|    | b.                                                 | RENDIR EXAMEN (Inicia a las 10:00)                          | .19 |  |
| 4. | IND                                                | ICACIONES PARA DAR EL EXAMEN VIRTUAL                        | .23 |  |
| 5. | IND                                                | ICACIONES PARA LA FINALIZACIÓN DEL EXAMEN VIRTUAL           | .23 |  |
| 6. | ANE                                                | EXOS                                                        | .24 |  |
|    | 6.1.                                               | REQUISITOS MÍNIMOS DEL EQUIPO PARA RENDIR EL EXAMEN VIRTUAL | .24 |  |

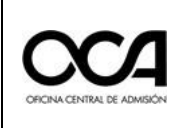

Versión:

# 1. RECEPCIÓN DE INFORMACIÓN Y PREPARATIVOS INICIALES

- 1.1. Recibirá adjunto al correo que registró al inscribirse, las instrucciones y credenciales para ingresar al examen virtual. Este contiene todas las actividades que debe realizar para quedar habilitado el día del examen.
- 1.2. Tener disponible su DNI durante todo el proceso de evaluación y presentarlo las veces que sea solicitado.
- 1.3. Es de su responsabilidad completar correctamente las actividades de cada etapa para que su evaluación sea considerada APTA en los resultados finales del proceso.
- 1.4. Acondicionar un lugar que será de uso exclusivo para el examen **(donde no ingresará otra persona)**, con iluminación apropiada y su escritorio libre de distracciones o interrupciones.
- 1.5. Es **obligatorio** tener una cuenta de correo electrónico de Gmail (con sus nombres y apellidos, no utilizar apodos ni nombres ficticios) para unirse a la videoconferencia el día del examen.
- 1.6. Es de **lectura OBLIGATORIA** los siguientes documentos: las Reglas de Ética del Postulante y la Declaración Jurada.

# 2. ACTIVIDADES PREVIAS AL DÍA DEL EXAMEN

- 2.1. Practicar el ingreso a la plataforma, instalar el software de monitoreo, **registrar su información biométrica** y realizar un simulacro de un examen de 05 preguntas.
- 2.2. Arreglar su presentación personal para la identificación del postulante (cabello recogido, sin aretes, sin reloj, sin collares u otros objetos distractores).
- 2.3. Esta actividad debe realizarla **entre el 19 al 21 de noviembre del 2020.** Ingresar a la plataforma virtual con las credenciales enviadas a su correo electrónico.
- 2.4. Ingresar al siguiente enlace: <u>https://evaluacionvirtual.unmsm.edu.pe/</u>
  - 1. Digitar el usuario.
  - 2. Digitar la contraseña.
  - Dar clic en Iniciar sesión.

| UNMS                         | M               |
|------------------------------|-----------------|
| Nombre de usuario            |                 |
| Contraseña                   |                 |
| Iniciar sesió                | 'n              |
| ¿Olvidó su nombre de usuario | o o contraseña? |

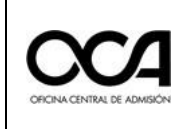

2.5. Una vez que se autentique, accederá a su aula correspondiente que se mostrará en la plataforma para realizar su registro biométrico. Dar clic en el aula para ingresar.

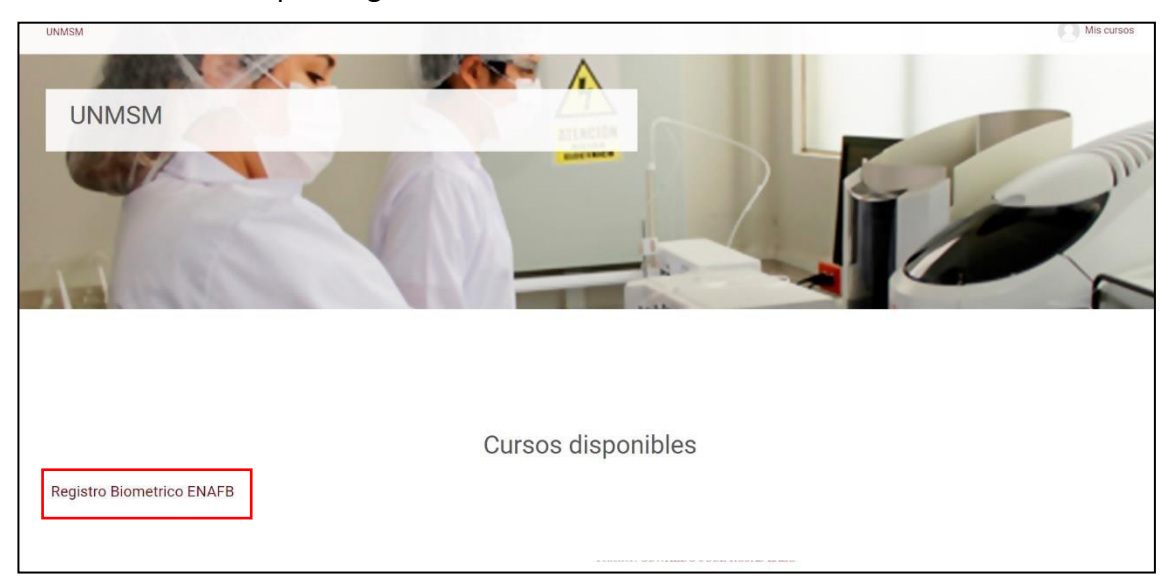

# 2.6. ACTIVIDADES ANTES DEL DÍA DEL EXAMEN

Cuando ingresa a su aula, debe cumplir con las actividades antes del examen.

| UNMSM                         |                               |                                                                     |  |  |  |  |
|-------------------------------|-------------------------------|---------------------------------------------------------------------|--|--|--|--|
| Página principal / Mis cursos | Página principal / Mis cursos |                                                                     |  |  |  |  |
| Registro Biometri             | co ENAFB                      |                                                                     |  |  |  |  |
| CONTENIDO                     | Q                             | Actividades antes del examen                                        |  |  |  |  |
| Actividades antes del examen  |                               |                                                                     |  |  |  |  |
| Panel de control del curso    | a. —                          | Test de computadora                                                 |  |  |  |  |
|                               | h                             | a Instalar coffuere de monitoreo                                    |  |  |  |  |
|                               | υ.                            | Utilizar las siguientes credenciales para descargar el complemento  |  |  |  |  |
|                               |                               | Usuario: UNMSMSMOWL                                                 |  |  |  |  |
|                               |                               | Contraseña: UnmsmSmowl2020*                                         |  |  |  |  |
|                               |                               |                                                                     |  |  |  |  |
|                               | c. —                          | PRUEBA PRUEBA Captura de identificación facial - Examen de practica |  |  |  |  |
|                               |                               | No intentado (Vensimiento 8 agosto 2020)                            |  |  |  |  |

# a. Test de computadora:

Al dar clic en *Test de computadora,* se abrirá una nueva ventana para la evaluación de los periféricos de su equipo: micrófono y cámara. Este test se usará para validar si estos dispositivos funcionan correctamente.

<u>Tener en cuenta</u>: Esta aplicación web es para revisión exclusiva del funcionamiento del micrófono y de la cámara, y solamente es compatible con navegadores: Chrome y Mozilla Firefox.

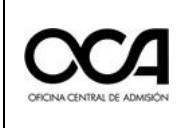

Al dar clic al enlace, abrirá una nueva ventana y emergerá un pequeño i. aviso solicitando permisos para el uso de los dispositivos de su equipo:

| tes | t.webrtc.org quiere   | × |
|-----|-----------------------|---|
| Ŷ   | Utilizar el micrófono |   |
|     | Utilizar la cámara    |   |
|     | Permitir Bloquear     |   |

Dar clic en Permitir.

A continuación, se muestra la siguiente ventana:

| WebRTC Troubleshooter | r     |         | = | ĕ | START |
|-----------------------|-------|---------|---|---|-------|
|                       |       |         |   |   |       |
| Microphone            |       |         |   |   |       |
| Camera                |       |         |   |   |       |
| Network               |       |         |   |   |       |
| Connectivity          |       |         |   |   |       |
| Throughput            |       |         |   |   |       |
|                       |       |         |   |   |       |
|                       | Terms | Privacy |   |   |       |

START Dar clic en el botón ii. periféricos

para empezar la evaluación de los

| - |                       |       |         | _ |   | CTADT |  |
|---|-----------------------|-------|---------|---|---|-------|--|
|   | WebRTC Troubleshooter |       |         | = | • | START |  |
|   |                       |       |         |   |   |       |  |
|   | Microphone            |       |         |   |   | ~     |  |
|   |                       |       |         |   |   |       |  |
|   | Camera                |       |         |   |   | ~     |  |
|   |                       |       |         |   |   |       |  |
|   | Network               |       |         |   |   | A     |  |
|   | Connectivity          |       |         |   |   | ×     |  |
|   | Connectivity          |       |         |   |   |       |  |
|   | Throughput            |       |         |   |   | ×     |  |
| I |                       |       |         |   |   |       |  |
|   |                       | Terms | Privacy |   |   |       |  |

✓ Solamente considerar la evaluación de los campos de Microphone y Camera.

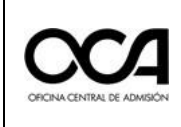

Versión:

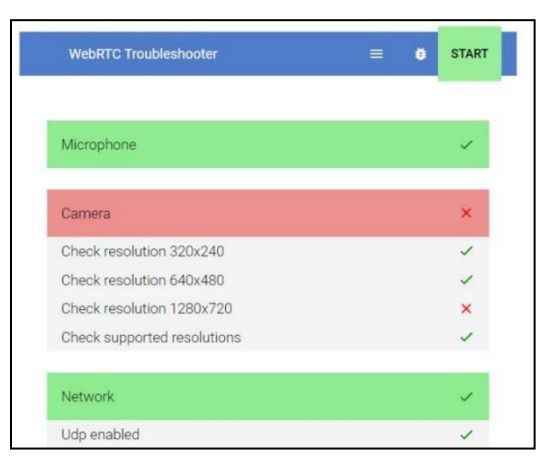

**Camera:** En este caso, se recibió una alerta debido a que presenta errores en la visualización o resolución de la cámara web, este **recurso es necesario** para la **monitorización durante el examen** y en caso de no cumplir con la resolución mínima le presentará dificultades al momento del monitoreo durante la evaluación. *La resolución mínima aceptada es de 640 x 480*, como se ve en la imagen. *Este equipo, a pesar de la alerta en rojo, es funcional.* 

# Test de Velocidad de Internet: (https://fast.com/es)

En este enlace podrá realizar un testeo rápido de la velocidad de su internet. Usted es responsable de verificar su conexión a internet. *Se recomienda* tener conexión mediante cable ethernet y un valor mínimo de **5 Mbps**. Tener en cuenta, además, que para el día del examen debe coordinar en su entorno sobre el uso del

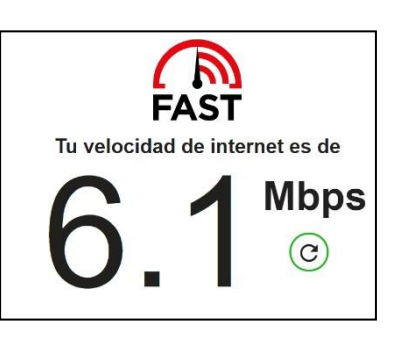

internet, para uso exclusivo de su evaluación virtual durante el tiempo necesario.

# b. Instalación del software de monitoreo:

- Al dar clic en Instalar Software de Monitoreo, se le mostrará una ventana que le pedirá ingresar un Nombre de usuario y contraseña para poder descargar el software. Deberá colocar las credenciales que se mostrarán en la plataforma virtual:
  - Usuario: UNMSMSMOWL
  - Contraseña: UnmsmSmowl2020\*

| Iniciar sesión<br>https://www.smowlte | ch.net |                |          |
|---------------------------------------|--------|----------------|----------|
| Nombre de usuario                     |        |                |          |
| Contraseña                            |        |                |          |
|                                       |        | Iniciar sesión | Cancelar |

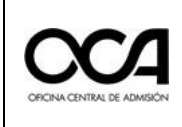

ii.

iii.

## A continuación, se mostrará la siguiente ventana:

| ∍ smoաl                                                                                                    |                     |
|----------------------------------------------------------------------------------------------------|---------------------|
| smoul                                                                                                    |                     |
| Términos y condiciones                                                                                                    |                     |
| 🛃 Descargar                                                                                                    |                     |
| 🗧 Guía de instalación 📗 🚍 Guía de uso                                                                                                    |                     |
| Monitorización y privacidad                                                                                                    |                     |
| <ul> <li>SMOWL CM se lanzará de forma automática cuando comiences la actividad evaluable.</li> <li>Sólo monitorizará tu actividad cuando lo tengas abierto.</li> <li>En el momento en que terminas la actividad y cierras SMOWL CM, se deja de registrar tu actividad.</li> </ul> |                     |
|                                                                                                    | Democratic SMOW/L D |

Dar clic en la cajetilla de "Términos y condiciones", luego dar clic en el ícono de "Descargar".

Se descargará, en la parte inferior izquierda de su pantalla (o buscar en la carpeta de descargas de su computadora).

| 🦻 smowl                                             |                                                   |                      |
|-----------------------------------------------------|---------------------------------------------------|----------------------|
|                                                     | smoul                                             |                      |
|                                                     | Términos y condiciones                            |                      |
|                                                     | 📥 Descargar                                       | 1                    |
|                                                     | Guía de instalación 🛛 \Xi Guía de uso             |                      |
|                                                     | Monitorización y privacidad                       |                      |
| <ul> <li>SMOWL CM se lanzará de forma au</li> </ul> | tomática cuando comiences la actividad evaluable. | Powered by SMOWL net |
| SCM64bits (2).exe<br>7,5/51,0 MB, Quedan 57 s       |                                                   | Mostrar todo X       |

Una vez descargado, dar clic para instalar y se abrirá la siguiente ventana:

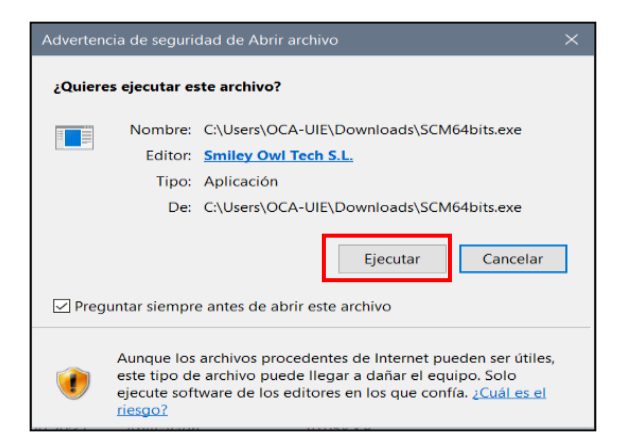

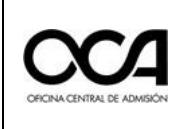

iv. Dar clic en Ejecutar y se instalará automáticamente.

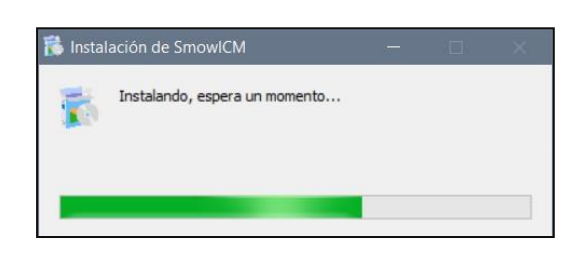

Una vez finalizado la instalación, se mostrará el siguiente cuadro.

| smoul                                                                                                    |  |  |  |  |
|----------------------------------------------------------------------------------------------------|--|--|--|--|
| SMOWL CM controla su actividad mientras se encuentra en su curso/examen en línea. El sistema se iniciará automáticamente la próxima vez que ingrese una actividad que debe ser monitoreada. Tenga en cuenta, mientras lo usa, que registra todo lo que sucede en su computadora. |  |  |  |  |
| CIERRA LA VENTANA antes de entrar a la actividad.                                                                                                    |  |  |  |  |
| Política de privacidad                                                                                                    |  |  |  |  |
| CERRAR                                                                                                    |  |  |  |  |

- v. Dar clic en Cerrar. Y volver a la plataforma del examen virtual
- C. Captura de su identificación facial Examen de práctica:
  - i. Al dar clic en esta opción se abrirá una nueva ventana para proceder al **registro biométrico**.

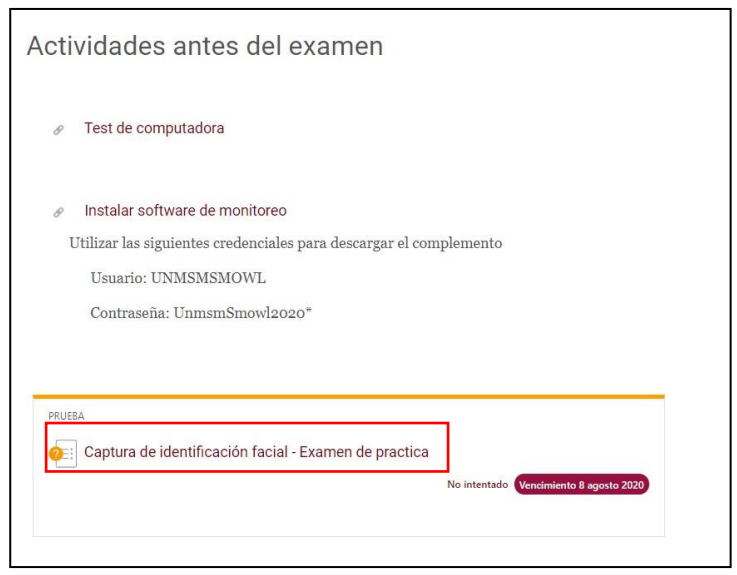

En esta nueva ventana **Smowl Enrollment** solicitará el permiso de utilizar la cámara.

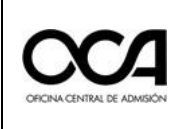

ii. Dar clic en **Permitir**.

| Smowl Enrollmen                                                                              | t × +                                                         | - 🗆 X                                            |  |  |
|----------------------------------------------------------------------------------------------|---------------------------------------------------------------|--------------------------------------------------|--|--|
| $\leftrightarrow$ $\rightarrow$ G $\heartsuit$                                               | smowltech.net/WebPageClient/Smowl/Regi.                       | ☆ 🕐 🗞 😵 🌲 🗊 🕐 📀                                  |  |  |
|                                                                                              | www.smowltech.net quiere Utilizar la câmara Permitir Bioquear | e contractiones.                                 |  |  |
| Captura la prime                                                                             | ra de las tres fotos                                          |                                                  |  |  |
| Flujo de trabajo de SMOWL <u>Guía de utilización</u> <u>Recomendaciones antes del examen</u> |                                                               |                                                  |  |  |
|                                                                                              | 1. REGISTRO                                                   | 2. MONITORIZACIÓN<br>Powered by <u>SMOWL.net</u> |  |  |

iii. Se le pedirá tomar tres (03) fotos: Las dos primeras de su rostro yla última la imagen de su DNI. Para ello, seleccionar la cajetilla en "Acepto los términos y condiciones". Leer las instrucciones indicadas en la parte inferior debajo de la franja verde que indica "Captura la primera de las tres fotos".

**Observación:** En caso de usar lentes debe retirárselo al momento de tomarse las fotos.

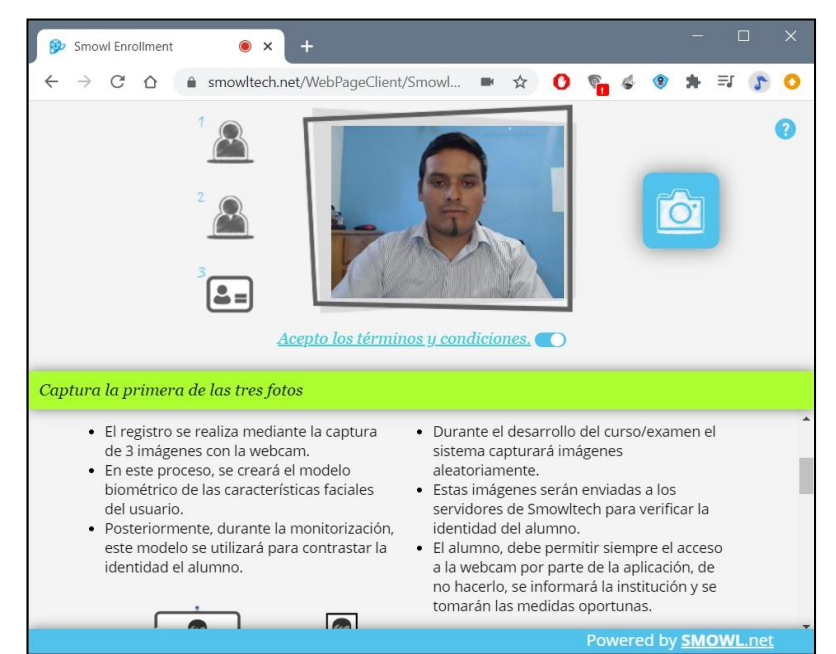

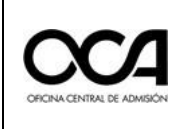

- iv. Proceder a tomar la primera y segunda foto, dando clic en el ícono de la cámara (ubicarse tal y como se muestra en la imagen de referencia).
- v. Para la tercera foto emergerá un mensaje dando aviso que en la captura de la tercera foto debe mostrar su documento de identidad.

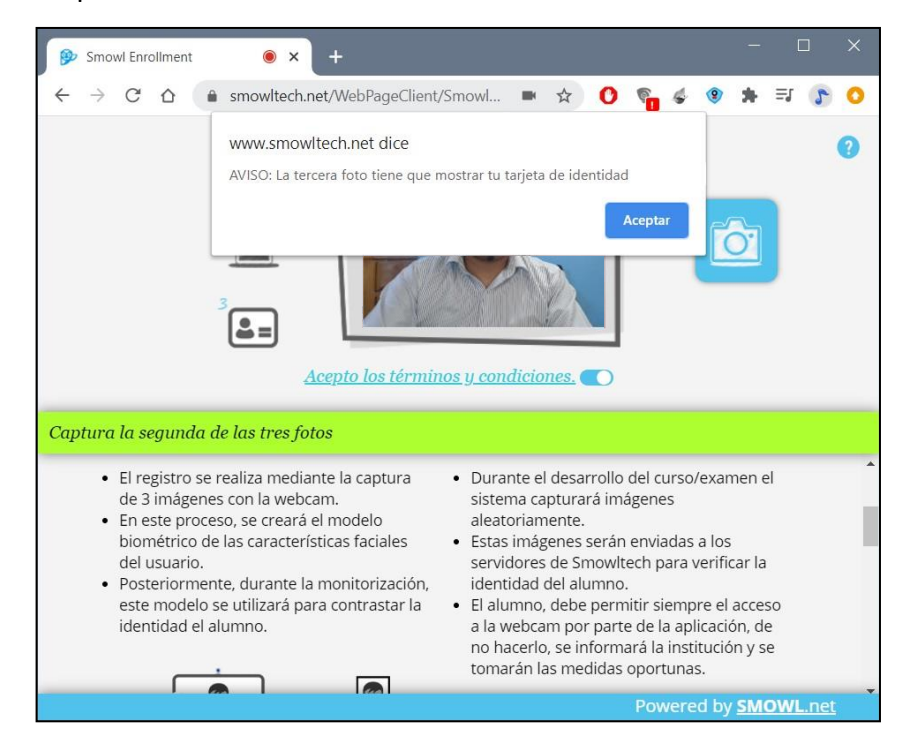

Dar clic en Aceptar y presentar su DNI como se indica en la siguiente imagen.

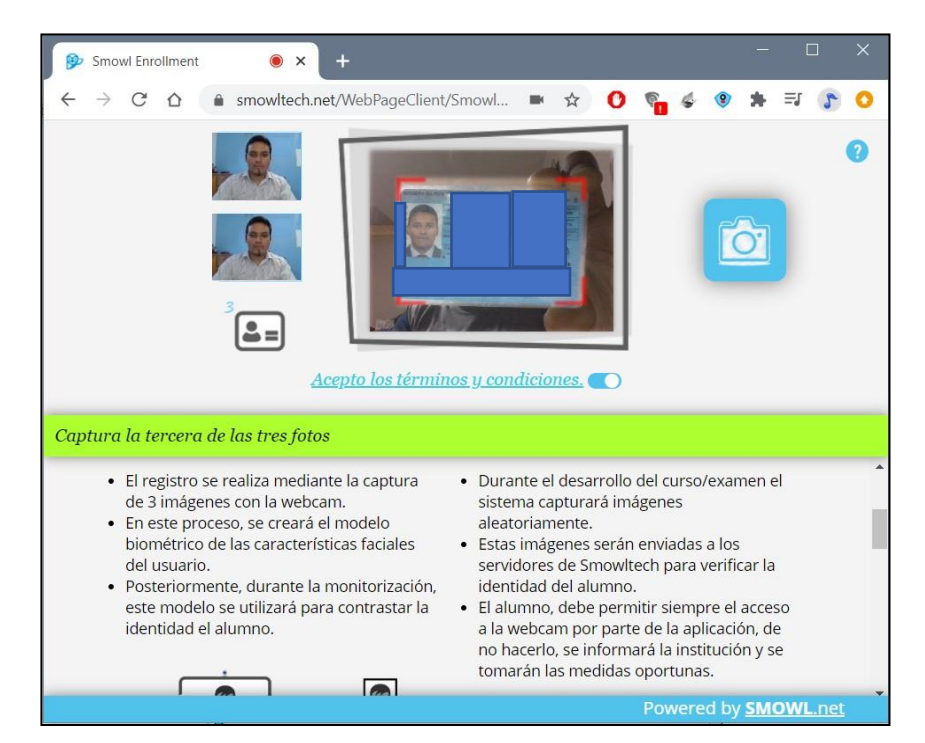

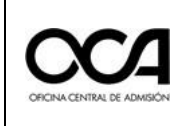

vii.

#### MANUAL DEL POSTULANTE – EXAMEN NACIONAL DE RESIDENTDO QUÍMICO FARMACÉUTICO (MODALIDAD VIRTUAL)

Luego de la tercera captura (DNI) se analizarán las imágenes capturadas.

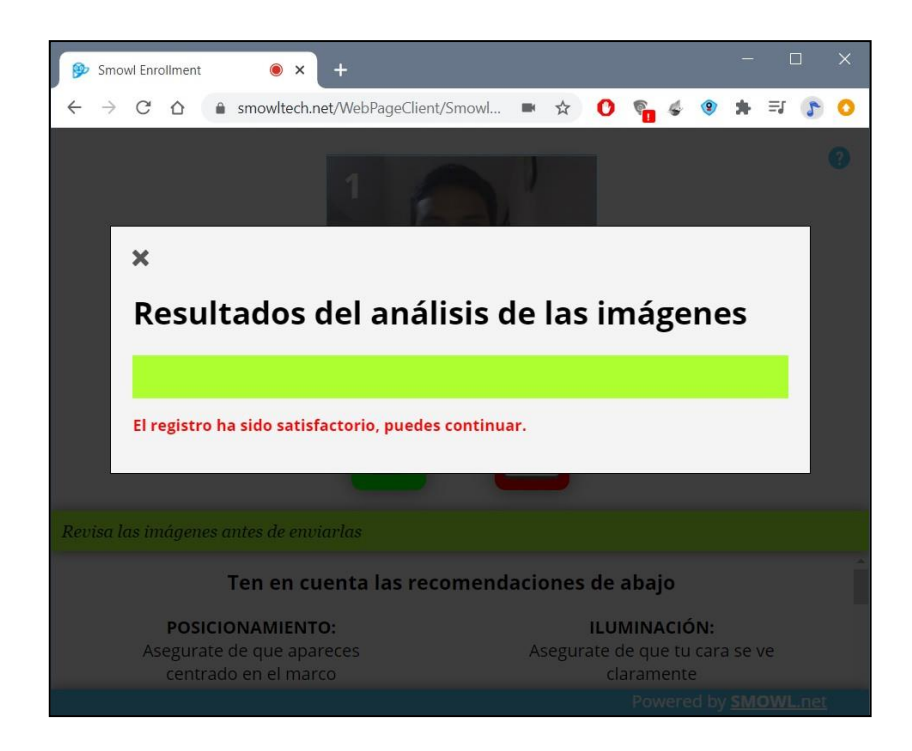

vi. Cerrar la pestaña de resultados del análisis de las imágenes.

Asimismo, podrá revisar las fotos capturadas y **en caso no haya tomado bien alguna de sus dos fotos y/o la foto de su DNI, debe repetir el procedimiento** dando click en el botón de la cámara color rojo, en caso contrario dar clic en el botón verde de *Aceptar*.

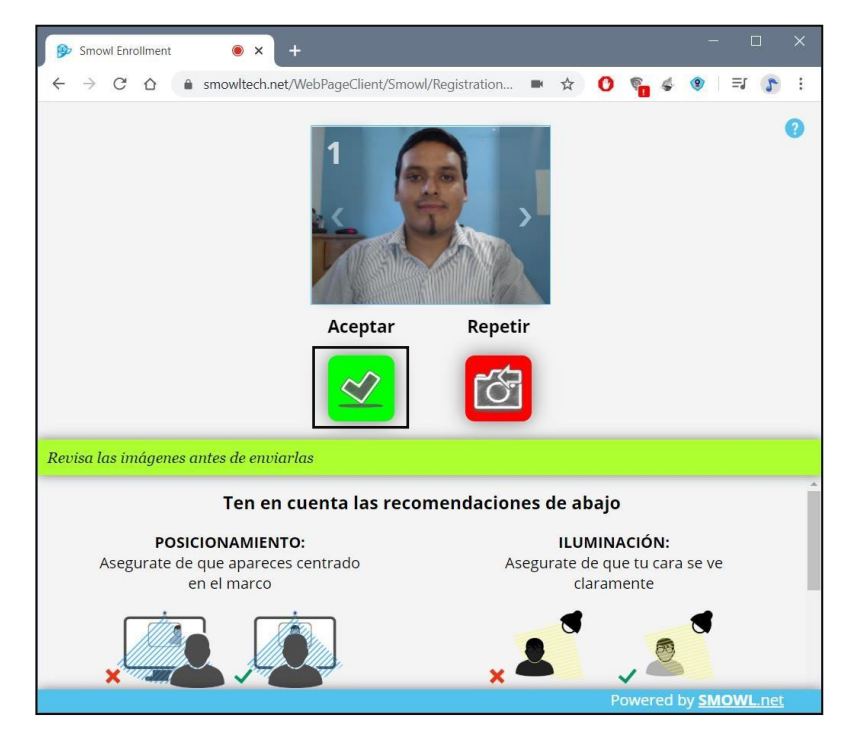

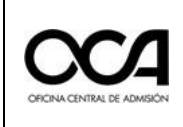

Tener en cuenta las recomendaciones que aparecen en la parte inferior de la ventana.

viii. Emergerá un pequeño mensaje en la página, dar clic nuevamente en *Acepta*, para confirmar su registro y completar este proceso.

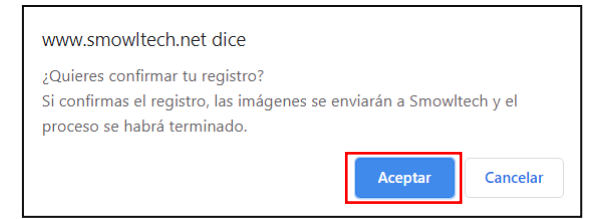

 ix. Siga las "Recomendaciones antes del comienzo de la actividad" en la parte inferior de la página. Colocarse en el trazo perfilado dentro de la pantalla mostrada. Una vez ubicado correctamente dar clic en el cuadro verde de confirmación.

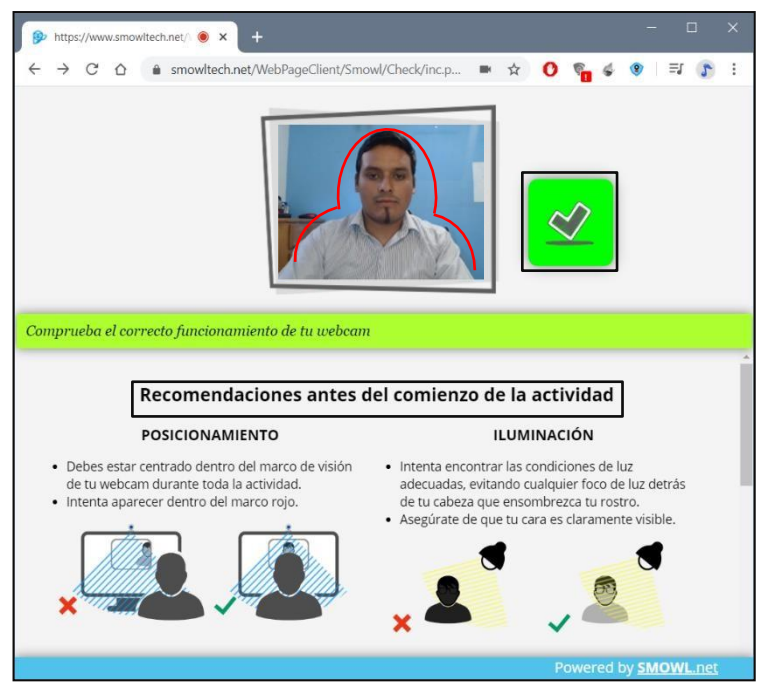

Completado el proceso de registro retornará automáticamente a la plataforma del examen virtual.

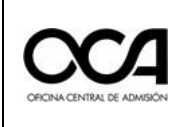

 Emergerá una nueva ventana solicitando permisos de uso de la cámara, debe dar clic en **Permitir**.

| C      Per evaluacionvirtual.unmsm.edu.pe/mod/quiz/view.  NMSM Per evaluacionvirtual.unmsm.edu.pe quiere | P                                                                                                    |
|----------------------------------------------------------------------------------------------------|----------------------------------------------------------------------------------------------------|
| UNMSM W Utilizar la cămara<br>Página print Permitir Bloquear d                                           | ades antes del examen                                                                                                    |
| Registro Biometrico El                                                                                   | NAFB                                                                                                    |
|                                                                                                    | Captura de identificación facial - Examen de practica                                                                                                    |
|                                                                                                    | INSTRUCCIONES<br>Este examen contiene 5 preguntas de entrenamiento. Cada una de ellas presenta cuatro posibles alternativas<br>identificadas por un circulo. |
|                                                                                                    | Con el fin de evitar errores, no responda la pregunta si no la ha leído de manera íntegra y detenida.                                                        |
|                                                                                                    | Cada alternativa está precedida de un circulo, marque el que considere correcto según la pregunta.                                                           |
|                                                                                                    | El tiempo de duración del examen será de 5 minutos.                                                                                                    |
|                                                                                                    | Intentos permitidos: 1                                                                                                    |
|                                                                                                    | La prueba se cerró el sábado, 8 agosto 2020, 6:00                                                                                                    |
|                                                                                                    | Límite de tiempo: 10 minutos                                                                                                    |
|                                                                                                    | Volver al curso                                                                                                    |
|                                                                                                    |                                                                                                    |

**xi.** Cuando entremos al examen, el navegador nos solicitará permiso para lanzar la aplicación. Dar clic en **Abrir SmowlCM.** 

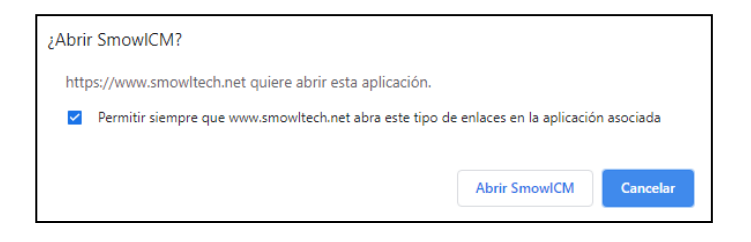

**xii.** Emergerá otra ventana con indicación que el programa fue cargado correctamente. Dar clic en **Aceptar.** 

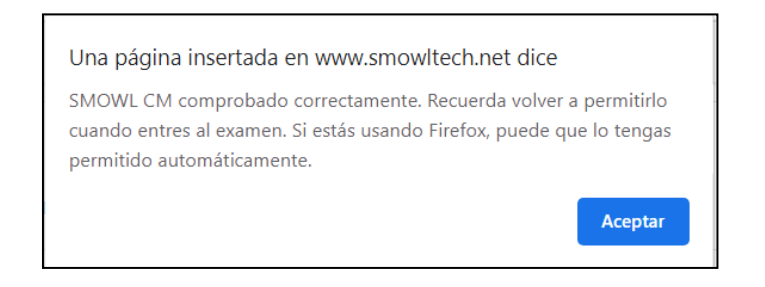

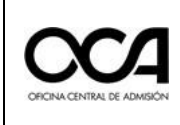

Se actualizará la página de la plataforma virtual añadiendo el monitoreo con un símbolo de check verde, el cual indica que el sistema está funcionando de manera correcta.

| Captura de identificación facial - Examen de practica<br>INSTRUCCIONES<br>Este examen contiene 5 preguntas de entrenamiento. Cada una de ellas presenta cuatro posibles alternativas |                                   |
|----------------------------------------------------------------------------------------------------|-----------------------------------|
| identificadas por un circulo.                                                                                                    |                                   |
| Con ei nn de evitar errores, no responda la pregunta si no la ha leido de manera integra y detenida.                                                                                 |                                   |
| Cada alternativa está precedida de un circulo, marque el que considere correcto según la pregunta.                                                                                   |                                   |
| Intentos permitidos: 1                                                                                                    |                                   |
| La prueba se abrió a las martes, 28 julio 2020, 12:00<br>Este cuestionario corto se cerrará el sábado, 29 agosto 2020, 6:00 .                                                        |                                   |
| Límite de tiempo: 10 minutos                                                                                                    |                                   |
| Intentar contestar prueba ahora                                                                                                    |                                   |
| ✓ Instalar software de monitoreo Saltar a ●                                                                                                    |                                   |
|                                                                                                    | SmowlCM correctamente comprobadot |

xiii. El sistema comenzará a cargarse en la parte inferior derecha de su pantalla mostrando el siguiente ícono.

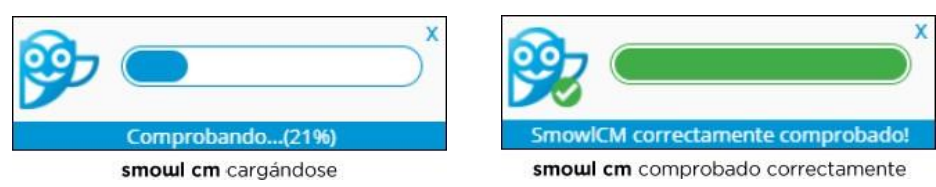

Es importante que este recuadro aparezca en todo momento de la evaluación, ya que indicará que la aplicación de monitoreo está operando de manera correcta.

Por ningún motivo se debe cerrar esta aplicación (SmowICM) durante todo el examen.

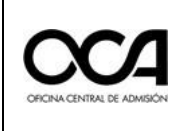

## *xiv.* Dar clic en **Intente resolver el cuestionario ahora**.

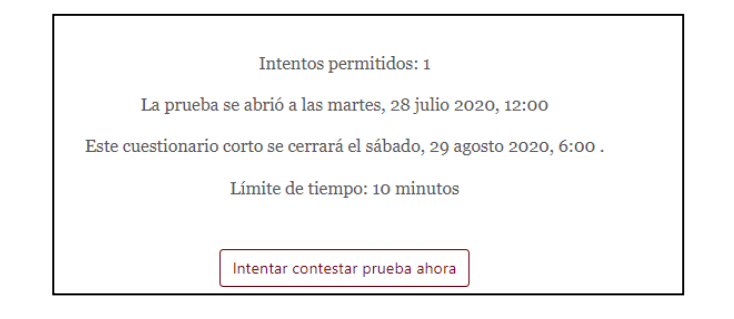

## xv. Dar clic en **Iniciar intento**.

| Iniciar intente                                                | 0                                                                                                    | ×  |
|----------------------------------------------------------------|----------------------------------------------------------------------------------------------------|----|
| Límite de tiempo                                               |                                                                                                    |    |
| El intento tendrá un<br>desde el momento<br>antes de que se ac | límite de tiempo de 10 minutos. El temporizador empezará a correr<br>en que inicie el intento y no podrá pausarlo. Deberá finalizar el inteni<br>abe el tiempo. ¿Confirma que desea empezar ahora? | to |
| Iniciar intento                                                | Cancelar                                                                                                    |    |

Se abrirá una pequeña ventana de la aplicación de monitoreo que permanecerá abierta durante la monitorización. En esta parte ya puede rendir su examen de práctica.

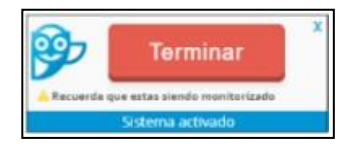

Esta ventana aparecerá en la parte inferior derecha de la pantalla y es **muy importante** que **NO CIERRE** durante el transcurso de la actividad. Una vez terminado su examen se cerrará automáticamente.

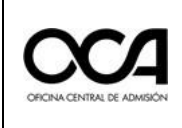

Versión:

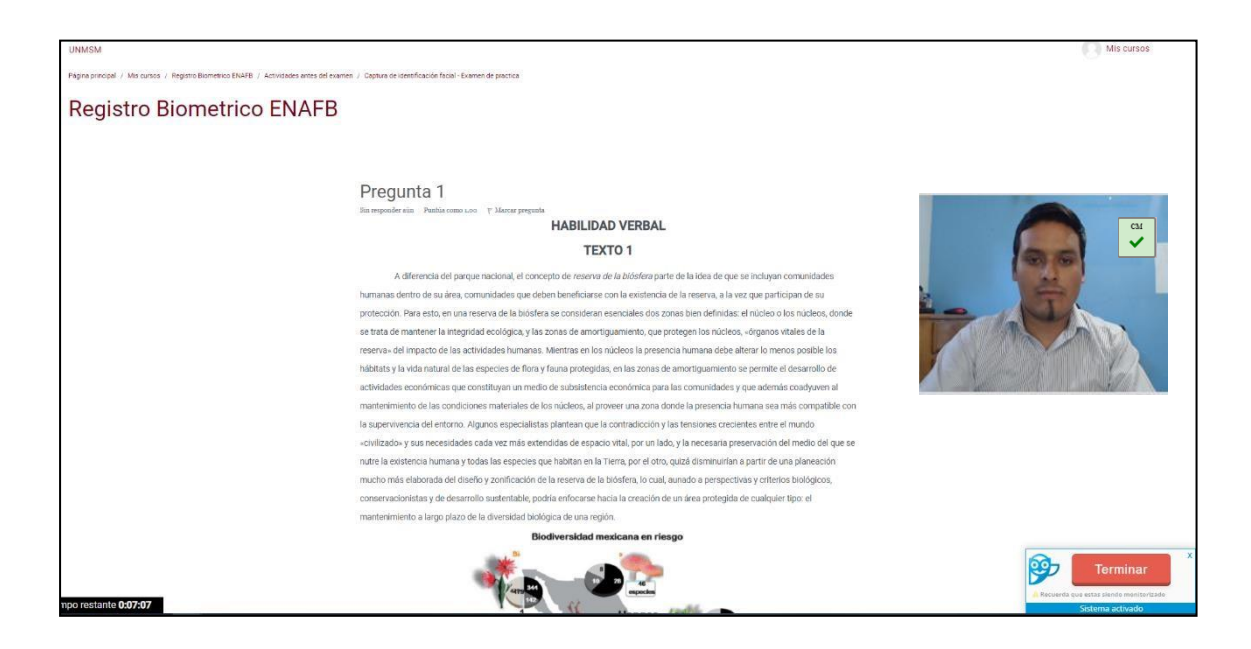

Observación: Para el examen de prueba se mostrarán 5 preguntas.

Asímismo se puede visualizar en la *Navegación por el cuestionario* que indican que la prueba tiene 5 preguntas. Estas deben resolverse secuencialmente una tras otra marcando al circulo correspondiente a su alternativa de respuesta elegida.

En el día del examen, <u>no habrá opción de retorno</u> luego de avanzar a la siguiente página de preguntas.

xvi. **Solo** cuando haya terminado de rendir la prueba, debe dar clic en **Finalizar intento...** 

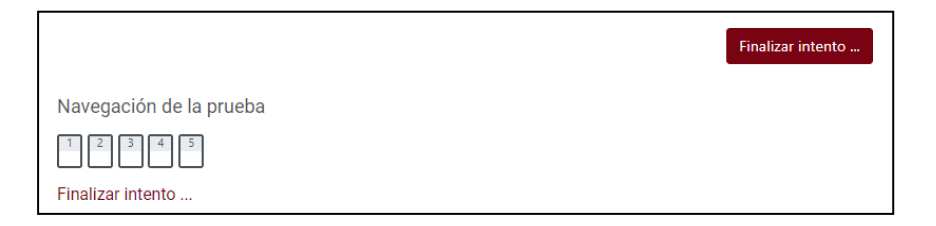

En este caso, la Ventana de Navegación por el cuestionario muestran 5 preguntas.

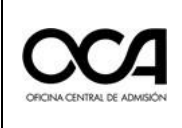

## xvii. Luego de dar clic en **Terminar intento**, y en **Enviar todo y terminar**.

| Captura de identificación facial - Examen de practica<br>Resumen del intento                                      |                    |  |  |  |
|----------------------------------------------------------------------------------------------------|--------------------|--|--|--|
| Pregunta                                                                                                    | Estado             |  |  |  |
| 1                                                                                                    | Respuesta guardada |  |  |  |
| 2                                                                                                    | Respuesta guardada |  |  |  |
| 3                                                                                                    | Respuesta guardada |  |  |  |
| 4                                                                                                    | Respuesta guardada |  |  |  |
| 5                                                                                                    | Respuesta guardada |  |  |  |
| Volver al intento<br>Se debe entregar este intento el domingo, 23 agosto 2020, 11:36 .<br>Enviar todo y finalizar |                    |  |  |  |
| ◄ Instalar software de monitoreo                                                                                  | Saltar a +         |  |  |  |

*xviii.* Emergerá una pequeña ventana para la confirmación del envío. Dar clic en **Enviar todo y finalizar**.

| Confirmación                                              | ×             |
|-----------------------------------------------------------|---------------|
| Una vez enviadas, ya no podrá cambiar sus respuestas para | este intento. |

xix. Se mostrará un resumen de su actividad. Luego de ello, habrá culminado con el procedimiento de registro biométrico.

| Resumen de sus intentos anteriores                    |         |
|-------------------------------------------------------|---------|
| Estado                                                | Revisar |
| Finalizado<br>Enviado: domingo, 23 agosto 2020, 11:31 |         |
| No se permiten más intentos<br>Volver al curso        |         |

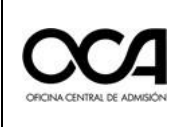

# 3. ACTIVIDADES EL DÍA DEL EXAMEN

3.1. El día del examen (22 de noviembre de 2020) podrá ingresar a partir de las 09:00 horas al enlace de la plataforma virtual para realizar el proceso de control de asistencia por el docente de aula a través de la video conferencia, para esto debe iniciar sesión con las credenciales proporcionadas a su correo electrónico.

Ingresar al enlace: <a href="https://evaluacionvirtual.unmsm.edu.pe/">https://evaluacionvirtual.unmsm.edu.pe/</a>

- 1. Digitar el nombre de usuario
- 2. Digitar la contraseña
- 3. Clic en Iniciar sesión.

| Nombre de usuario |  |
|-------------------|--|
|                   |  |
| Contraseña        |  |
|                   |  |

*3.2.* Una vez que se autentique, accederá a su **aula** que se mostrará en la pantalla (también puede visualizarla en la opción *Mis Cursos).* 

| UNASM MILE CURSO                                   | 1    |
|----------------------------------------------------|------|
| UNMSM                                              | 11/2 |
| Cursos disponibles<br>Aula 1-Piloto_Farmacia_SERUM |      |

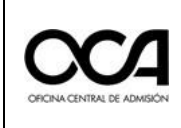

3.3. Se mostrarán las **actividades que debe realizar el día del examen,** debe ingresar primero a la **actividad de videoconferencia** donde se reunirá con el docente de aula para que se identifique y registre su asistencia.

| Ud. acaba de ingresar a s                                                                                                    | su aula virtual- Haga clic en el enlace de la Videoconferencia antes de<br>empezar el examen |
|----------------------------------------------------------------------------------------------------|----------------------------------------------------------------------------------------------|
| <i>𝔅</i> Videoconferencia <sup>𝔅</sup> <sup>𝔅</sup> <sup>𝔅 </sup> | 7                                                                                            |
|                                                                                                    |                                                                                              |
| TENGA EN                                                                                                    | CUENTA LA HORA OFICIAL PARA INICIAR SU EXAMEN                                                |
| H                                                                                                    | ORA DE INICIO: 10:00 Horas                                                                   |
| A la hora d                                                                                                    | e inicio, hacer clic en el enlace RENDIR EXAMEN                                              |
|                                                                                                    | 12.000                                                                                       |

# 3.4. Ingreso a la video conferencia (Hasta las 09:40):

Al dar clic en la actividad **Video Conferencia** se abrirá automáticamente una ventana de Google Meet, donde **debe ingresar con su cuenta de correo electrónico de Google (Gmail)**. Debe ingresar con la cámara activada y micrófono apagado, luego dar clic en el botón "*Solicitar unirse*" y esperar a que el docente de aula autorice su ingreso para registrar su asistencia.

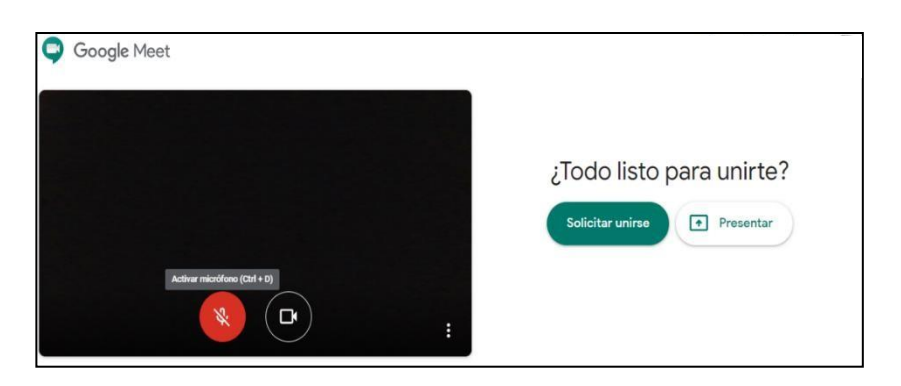

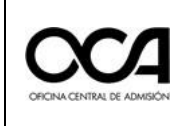

Versión:

# 3.5. RENDIR EXAMEN (Inicia a las 10:00):

Sin cerrar la sesión de video conferencia, regresar a la pestaña del aula virtual e ingresar a la actividad *Rendir Examen*. Iniciar el examen a la hora indicada (10:00 horas).

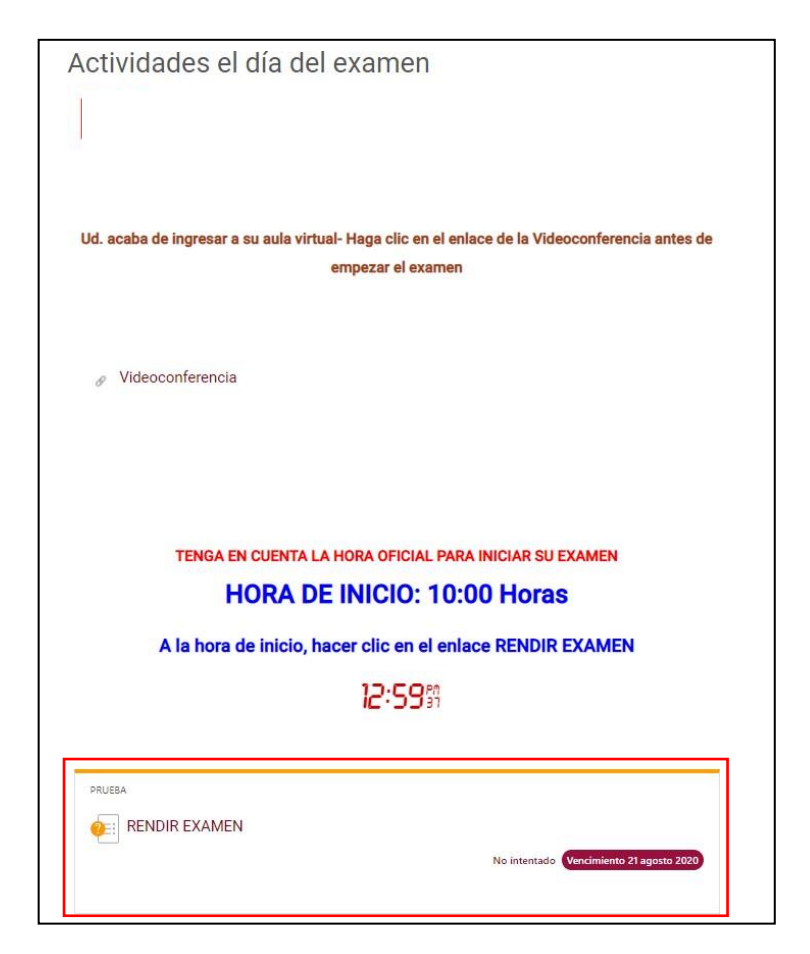

3.6. Al hacer clic en la actividad, ingresará a una ventana que le solicitará permisos para usar la cámara de su equipo. Como ya realizó su registro biométrico días antes, y tiene instalado el programa SMOWL, se abrirá automáticamente solicitando el permiso de su cámara.

| www.smowltech.net quiere |          |          |  |  |  |
|--------------------------|----------|----------|--|--|--|
| 📕 Utilizar la cámara     | 3        |          |  |  |  |
|                          | Permitir | Bloquear |  |  |  |

Dar clic en Permitir.

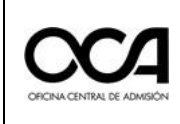

- 3.7. Luego, leer las instrucciones e iniciar con el examen. El EXAMEN NACIONAL RESIDENTADO QUÍMICO FARMACÉUTICO 2020 (MODALIDAD VIRTUAL) constará de 100 preguntas de alternativas múltiples con una duración de dos (02) horas.
  - Hora de inicio: 10:00 am
  - Hora de término del examen: 12:00 pm

#### RENDIR EXAMEN

#### INSTRUCCIONES

Este examen contiene 05 preguntas. Cada una de ellas presenta cuatro posibles alternativas precedidas de un circulo, marque el que considere correcto según la pregunta.. Con el fin de evitar errores, no responda la pregunta si no la ha leido de manera íntegra y detenida. El tiempo de duración del examen será de 20 minutos.

Comunicado al Postulante sobre las preguntas del examen

Estimado postulante: Las preguntas del presente examen constan de un enunciado y cuatro alternativas que han sido rigurosamente validados. Esto quiere decir que no hay enunciados ni alternativas incorrectas: la respuesta para cada pregunta enunciada se encuentra siempre en una de las cuatro alternativas. Por lo tanto, si tuviese alguna duda respecto de alguna pregunta, le exhortamos que, por favor, vuelva a leerla con atención. Muchas gracias

TENGA EN CUENTA LA HORA OFICIAL PARA INICIAR SU EXAMEN

#### HORA DE INICIO: 10:00 Horas

A la hora de inicio, hacer clic en el enlace Intentar contestar prueba ahora mostrado lineas mas abaio.

SI NO SE MUESTRA EL ENLACE, ACTUALICE SU PAGINA, PRESIONANDO LA TECLA DE FUNCIÓN F5

Una vez dentro del examen, observe en la parte inferior un cuadro "<u>Navegación de la prueba</u>" que le muestra que tiene o5 preguntas en su cuestionario. Si es así empiece a contestar las preguntas.

# 01:11:

Intentos permitidos: 1 La prueba se abrió a las viernes, 21 agosto 2020, 10:00 Este cuestionario corto se cerrará el lunes, 24 agosto 2020, 11:30 . Límite de tiempo: 20 minutos

Intentar contestar prueba ahora

3.8. Dar clic en Intentar contestar prueba ahora.

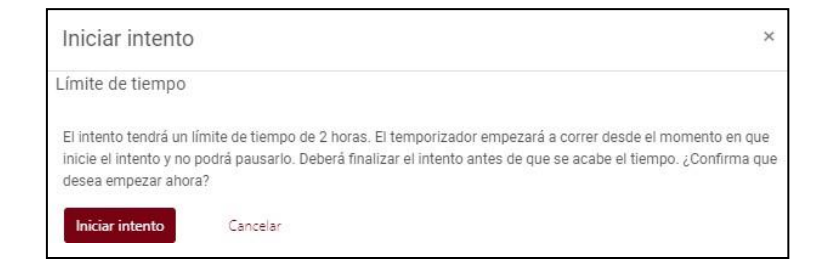

3.9. Dar clic en Iniciar intento.

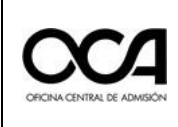

3.10. Al ingresar, ubicar la navegación por el cuestionario que tiene las 100 preguntas de la prueba. En caso no se muestre la cantidad de preguntas <u>COMUNICAR INMEDIATAMENTE AL DOCENTE DE AULA EN</u> <u>LA VIDEOCONFERENCIA</u>.

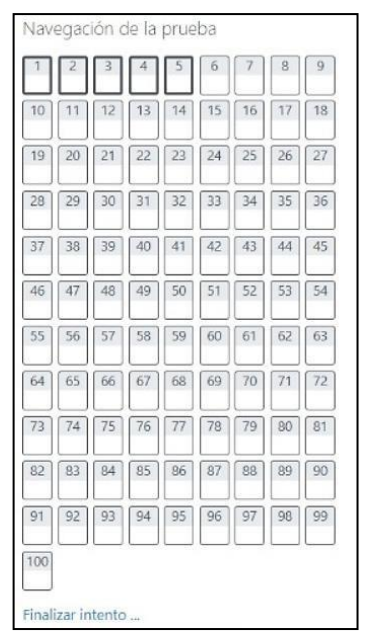

3.11. En la ventana de *Navegación por el cuestionario* podrá visualizar el avance de su examen, y el reloj contador que le indicará el tiempo restante para finalizar la prueba.

**Recuerde** que debe contestar las preguntas de cada página y **que está** <u>bloqueada la acción de regresar</u> a las páginas de preguntas anteriores.

| 1   | 2  | 3  | 4  | 5  | б  | 7  | 8  | 9  |
|-----|----|----|----|----|----|----|----|----|
| 10  | 11 | 12 | 13 | 14 | 15 | 16 | 17 | 18 |
| 19  | 20 | 21 | 22 | 23 | 24 | 25 | 26 | 27 |
| 28  | 29 | 30 | 31 | 32 | 33 | 34 | 35 | 36 |
| 37  | 38 | 39 | 40 | 41 | 42 | 43 | 44 | 45 |
| 46  | 47 | 48 | 49 | 50 | 51 | 52 | 53 | 54 |
| 55  | 56 | 57 | 58 | 59 | 60 | 61 | 62 | 63 |
| 64  | 65 | 66 | 67 | 68 | 69 | 70 | 71 | 72 |
| 73  | 74 | 75 | 76 | 77 | 78 | 79 | 80 | 81 |
| 82  | 83 | 84 | 85 | 86 | 87 | 88 | 89 | 90 |
| 91  | 92 | 93 | 94 | 95 | 96 | 97 | 98 | 99 |
| 100 |    |    |    |    |    |    |    | L  |
|     |    |    |    |    |    |    |    |    |

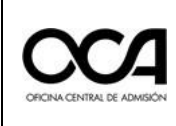

3.12. Para terminar el examen hacer clic en el botón **Enviar todo y finalizar** (En caso de **no haber** culminado con la prueba durante el tiempo establecido, la evaluación se cerrará y se enviará automáticamente hasta donde haya respondido).

| Captura de identificación facial - Examen de practica<br>Resumen del intento                                      |                    |  |  |  |  |
|----------------------------------------------------------------------------------------------------|--------------------|--|--|--|--|
| Pregunta                                                                                                    | Estado             |  |  |  |  |
| 1                                                                                                    | Respuesta guardada |  |  |  |  |
| 2                                                                                                    | Respuesta guardada |  |  |  |  |
| 3                                                                                                    | Respuesta guardada |  |  |  |  |
| 4                                                                                                    | Respuesta guardada |  |  |  |  |
| 5                                                                                                    | Respuesta guardada |  |  |  |  |
| Volver al intento<br>Se debe entregar este intento el domingo, 23 agosto 2020, 11:36 .<br>Enviar todo y finalizar |                    |  |  |  |  |
| ◄ Instalar software de monitore                                                                                   | o Saltar a +       |  |  |  |  |

3.13. Se mostrará una ventana de confirmación donde hará clic en el botón rojo, **Enviar todo y finalizar**.

| Confirmación                                                            | ×        |  |  |  |  |
|-------------------------------------------------------------------------|----------|--|--|--|--|
| Una vez enviadas, ya no podrá cambiar sus respuestas para este intento. |          |  |  |  |  |
| Enviar todo y finalizar                                                 | Cancelar |  |  |  |  |

3.14. A continuación, se le mostrará un resumen de su examen.

| stado                                  | Revisar |
|----------------------------------------|---------|
| nalizado                               |         |
| nviado: domingo, 23 agosto 2020, 11:31 |         |
| No se nermiten más intentos            |         |
| No se permiten más intentos            |         |
| Volver al curso                        |         |

3.15. El docente de aula indicará el momento de retirarse de la videoconferencia.

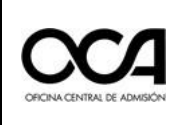

Versión:

## 4. INDICACIONES PARA DAR EL EXAMEN VIRTUAL

- 4.1. Durante la videoconferencia debe mantener el micrófono desactivado (excepto cuando el docente de aula se lo solicite). Además, la cámara debe estar activa en todo momento.
- 4.2. Recuerde que, una vez iniciado su examen, será monitoreado en todo momento mediante el software SMOWL.
- 4.3. Las preguntas del examen están construidas y revisadas de tal manera, que no hay motivo de consulta durante el examen.
- 4.4. Siempre debe aceptar las solicitudes de autorización del software de monitoreo, antes y durante el examen, caso contrario el sistema no realizará la supervisión virtual generando la anulación de su examen.
- 4.5. Está prohibido el uso de celulares y el uso de material de consulta tanto físico como digital.
- 4.6. Está prohibido levantarse o retirarse de la pantalla durante el examen, al igual que la suplantación o rendir el examen en compañía de otras personas.
- 4.7. El ambiente donde rendirá el examen debe cumplir las condiciones de aislamiento, privacidad y adecuada iluminación.
- 4.8. El día del examen será el Domingo 22 de noviembre en el horario de 10:00 a
  12:00 horas. Constará de 100 preguntas en total.

# 5. INDICACIONES PARA LA FINALIZACIÓN DEL EXAMEN VIRTUAL

- 5.1. El Docente de Aula, les comunicará el término del examen 10 minutos antes de la finalización.
- 5.2. Si usted termina el examen antes de la hora señalada, **debe permanecer** en la videoconferencia hasta que el Docente de Aula autorice su retiro.

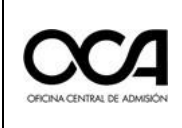

# 6. ANEXOS

# 6.1. REQUISITOS MÍNIMOS DEL EQUIPO PARA RENDIR EL EXAMEN VIRTUAL

Para rendir el EXAMEN NACIONAL DE RESIDENTADO QUÍMICO FARMACÉUTICO 2020 (MODALIDAD VIRTUAL) es necesario contar con una PC o computador portátil (NO celulares o tablets) cuyas características mínimas se presentarán a continuación:

- Procesador: Core i3 o superior, 1.0 GHz o AMD Ryzen 3.
- RAM: de 4 GB. Memoria: 1 GB de espacio disponible en el disco.
- Sistema Operativo: A partir de Windows 8, o Macintosh OS X.
- Internet: 5 Mbps (Recomendación: usar cable ethernet).
- Navegadores web: Google Chrome o Firefox Mozilla.
- Periféricos (**Usar solo uno de cada tipo**): Mouse, teclado, audio (micrófono y altavoz) y cámara web (resolución min: 640 x 480).